## Tables and Limits

The goal of this worksheet is to understand the <u>TABLE</u> and <u>TBLSET</u> buttons and use these commands to understand the concept of the limit of a function.

Let's start by investigating the function  $y = \frac{x^2 - 4}{x - 2}$ . Input this function into the <u>Y</u>= menu. [Don't forget your parentheses!]

Now we will call up a table of the entries of this function. Hit <u>TABLE</u>, which you do by typing <u>2ND</u> then <u>GRAPH</u>.

You now see a table of values, with an error at x = 2. By your skills of deduction, it appears that y(2) should be \_\_\_\_\_.

But let's get closer to x = 2 to get a better idea about if your guess is correct. To change the table settings, hit <u>TBLSET</u>, which you do by typing <u>2ND</u> then <u>WINDOW</u>. The two important pieces of information are

- TblStart = the starting x value for the table.
- $\Delta Tbl =$  the change in the x values for the table.

Initially, x-values start at 0 and the change in successive terms is 1. What is a good value for these two quantities if you want to zoom in to values closer to x = 2?

- TblStart =
- $\Delta Tbl =$

TRY IT OUT: Enter those values into the <u>TBLSET</u> menu and then press <u>TABLE</u>. With an x-value highlighted, press the  $\uparrow$  and  $\downarrow$  keys. This will let you scroll the x-values, which can be useful if you do not see x = 2 s a choice.

Now, find the limit of  $\frac{x^2 - 5x + 4}{-x^2 + 3x - 2}$  as  $x \to 1$ .

[Careful: an easy-to-make error is to input – instead of  $\bar{}$ . The – sign is used only when subtracting and the  $\bar{}$  sign is used only when negating a number.]

Also, find the limit of  $\frac{\sqrt{x-2}}{x-4}$  as x approaches 4.